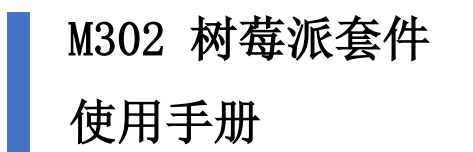

V1. 0. 0

修改日志:

| 版本号    | 修改日期       | 修改描述 |
|--------|------------|------|
| V1.0.0 | 2020/04/23 | 初稿   |

1. 硬件连接说明

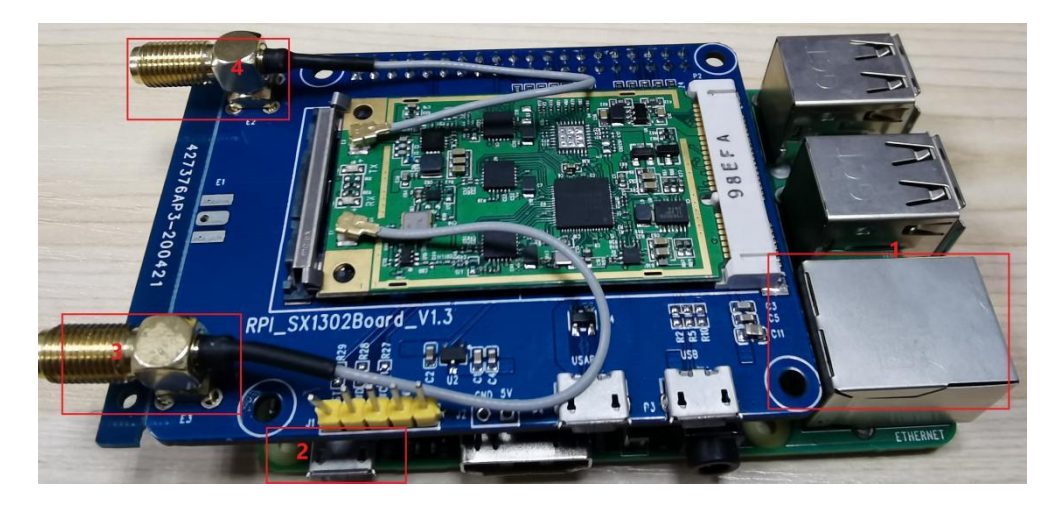

- ① 网口,连接网线
- ② USB 电源口,连接电源
- ③ LoRa 接收天线
- ④ LoRa 发送天线
- 2. 获取树莓派 IP 地址

完成硬件连接后,打开如下图软件:

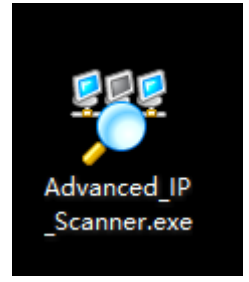

打开后会弹出如下界面:

| 文表内寺・Advanced IP Scanner 2.5安装育号<br>指明是姿安装 Advanced IP Scanner 2.5 还是只 | 是运行。            | ā               |  |
|------------------------------------------------------------------------|-----------------|-----------------|--|
| 选择操作:                                                                  |                 |                 |  |
| ○ 安装(I)<br>將安裝程序。若娶访问高级设置,请选中"高级                                       | 设置"框。           |                 |  |
| <ul> <li>运行(R)<br/>运行便根版本(元需安装)。</li> </ul>                            |                 |                 |  |
|                                                                        |                 |                 |  |
|                                                                        |                 |                 |  |
| ■ 本码设备(1)                                                              |                 |                 |  |
| - NX K = 12/                                                           |                 |                 |  |
|                                                                        | 运行 ( <u>R</u> ) | 取消 ( <u>c</u> ) |  |

### 选择运行,点击运行。

| Revenued IP Scanner                                                   | - | × |
|-----------------------------------------------------------------------|---|---|
|                                                                       |   |   |
| 192.168.0.1-254         例如: 192.168.0.1-100, 192.168.0.200         搜索 |   | 2 |
| 结果 收藏夹                                                                |   |   |
| 状态         名称         ÎP         制造商         MAC 地址         备注        |   |   |

配置需要扫描的 IP 地址范围, 一般从本地路由器地址开始扫描。配置完成后,

点击扫描。

| 7   | 🧟 Advanced IP Scanner   |                 |               |                    |                   |  |  |  |  |
|-----|-------------------------|-----------------|---------------|--------------------|-------------------|--|--|--|--|
| 文件  | 文件(F) 查看(M) 设置(S) 帮助(H) |                 |               |                    |                   |  |  |  |  |
|     | 停止                      |                 |               |                    |                   |  |  |  |  |
| 192 | 2.168.0.1-2             | 54              |               |                    |                   |  |  |  |  |
| 结!  | 果 收藏共                   | E               |               |                    |                   |  |  |  |  |
|     | 状态                      | 名称              | ÎP            | 制造商                | MAC 地址 备注         |  |  |  |  |
| -   | <b>—</b>                | 192.168.0.160   | 192.168.0.160 |                    | A8:9C:ED:40:71:3F |  |  |  |  |
|     | Ē.                      | 192.168.0.162   | 192.168.0.162 | Elitegroup Comput  | F4:4D:30:10:26:54 |  |  |  |  |
|     |                         | 192.168.0.163   | 192.168.0.163 | MEIZU Technology   | 90:F0:52:A7:DA:A5 |  |  |  |  |
|     | <b>—</b>                | FTIGNK5XZTBFAHJ | 192.168.0.164 | ASUSTek COMPUT     | 08:60:6E:72:0B:B5 |  |  |  |  |
|     | <b>—</b>                | JACKMACBOOK-AIR | 192.168.0.166 | REALTEK SEMICO     | 00:E0:4C:68:0D:53 |  |  |  |  |
| >   | <b>—</b>                | TEST07          | 192.168.0.168 | MICRO-STAR INT'L   | 00:24:21:E0:B7:7F |  |  |  |  |
|     | <b>—</b>                | 192.168.0.169   | 192.168.0.169 | VMware, Inc.       | 00:0C:29:D7:5F:0B |  |  |  |  |
|     | <b>—</b>                | XZ01            | 192.168.0.172 | LiteON             | 6C:4B:90:20:E1:64 |  |  |  |  |
| >   | <b>—</b>                | 192.168.0.173   | 192.168.0.173 | Texas Instruments  | 04:79:B7:97:29:30 |  |  |  |  |
|     | <b>—</b>                | 192.168.0.177   | 192.168.0.177 | Micro-Star INT'L C | 6C:62:6D:0E:98:0E |  |  |  |  |
|     | <b>—</b>                | 192.168.0.187   | 192.168.0.187 | HUAWEI TECHNOL     | 88:E3:AB:15:3E:54 |  |  |  |  |
|     | <b>—</b>                | 192.168.0.189   | 192.168.0.189 |                    | 96:73:6A:DB:1B:03 |  |  |  |  |
|     | <b>—</b>                | 192.168.0.190   | 192.168.0.190 | Raspberry Pi Foun  | B8:27:EB:1B:A5:BD |  |  |  |  |
|     | <b>—</b>                | THTFCOMPUTER    | 192.168.0.191 | PEGATRON CORP      | 70:71:BC:58:89:9E |  |  |  |  |
|     | <b>—</b>                | 192.168.0.197   | 192.168.0.197 | Elitegroup Comput  | F4:4D:30:7B:C9:64 |  |  |  |  |
|     | <b>—</b>                | 192.168.0.198   | 192.168.0.198 | SHENZHEN BILIAN    | 0C:8C:24:A6:71:B9 |  |  |  |  |
|     | <b>—</b>                | 192.168.0.199   | 192.168.0.199 | Apple, Inc.        | 70:EC:E4:50:74:ED |  |  |  |  |
|     | <b>—</b>                | 192.168.0.201   | 192.168.0.201 |                    | 5A:0D:40:2B:0F:43 |  |  |  |  |
|     | <b>.</b>                | 192.168.0.203   | 192.168.0.203 | Raspberry Pi Foun  | B8:27:EB:ED:06:8E |  |  |  |  |

制造厂商为 Raspberry 开头的即为树莓派 IP 地址,且状态显示为彩色。

3. 使用 putty 登录树莓派后台

打开 PUTTY 软件,如下图:

| Session       Basic options for your PuTTY session         Logging       Specify the destination you want to connect to         Keyboard       Host Name (or IP address)         Bell       Features         Window       Appearance         Behaviour       Raw         Translation       Selection         Connection       Default Settings         Default Settings       Load         Strings       Load         Strings       Delete         Close window on exit:       Close window on exit: | ategory:                                                                                                    |                                                                                                    |                                                                                                    | ~         |
|----------------------------------------------------------------------------------------------------|----------------------------------------------------------------------------------------------------|----------------------------------------------------------------------------------------------------|----------------------------------------------------------------------------------------------------|-----------|
| ○ Always ○ Never (●) Only on clean exit                                                                                                    | <ul> <li>Session</li> <li>Logging</li> <li>Teminal</li> <li>Keyboard</li> <li>Bell</li> <li>Features</li> <li>Window</li> <li>Appearance</li> <li>Behaviour</li> <li>Translation</li> <li>Selection</li> <li>Colours</li> <li>Connection</li> <li>Data</li> <li>Proxy</li> <li>Telnet</li> <li>Rlogin</li> <li>SSH</li> <li>Serial</li> </ul> | Basic options for your PuTTY se<br>Specify the destination you want to conner<br>Host Name (or IP address)<br>192.168.0.203<br>Connection type:<br>O Raw O Telnet O Rlogin O SSH<br>Load, save or delete a stored session<br>Saved Sessions<br>Default Settings<br>Close window on exit:<br>Always O Never O Only on c | ssion<br>ct to<br>Port<br>22<br>1 () Se<br>1 () Se<br>1 () Se<br>2 () Seve<br>1 () Seve<br>1 () Seve<br>2 () Seve<br>1 () Seve<br>2 () Seve<br>2 () | rial<br>e |

输入树莓派 IP 地址,选择 ssh,点击 open 后,弹出如下内容,选择"是"选

项。

| PuTTY Se | curity Alert                                                                                                    |                                                                                                    | ×                                           |
|----------|----------------------------------------------------------------------------------------------------|----------------------------------------------------------------------------------------------------|---------------------------------------------|
|          | The server's host key is not cached<br>have no guarantee that the server<br>think it is.<br>The server's ssh-ed25519 key finge<br>ssh-ed25519 255 c6:85:db:23:2a:05<br>If you trust this host, hit Yes to add<br>PUTTY's cache and carry on connecting<br>adding the key to the cache, hit N<br>If you do not trust this host, hit Ca<br>connection. | l in the registry.<br>is the computer<br>rprint is:<br>ab:21:c0:74:11:0<br>d the key to<br>ecting.<br>j just once, with<br>o.<br>ncel to abandon | You<br>you<br>e:3d:49:1f:19<br>out<br>o the |
|          | 是(Y) 否(N)                                                                                                    | 取消                                                                                                    | 帮助                                          |

连接成功后输入树莓派用户名和密码。

用户名: rlwl

密码: 123456

如下图所示:

| ı rlwl@raspberrypi: ~                                                                                                    | -            |       | × |
|----------------------------------------------------------------------------------------------------|--------------|-------|---|
| 률 login as: rlwl<br>물 rlwl@192.168.0.203's password:<br>Linux raspberrypi 4.19.75-v7+ ‡1270 SMP Tue Sep 24 18:45:11 BST 2                                                                 | 019 ai       | rmv71 | ^ |
| The programs included with the Debian GNU/Linux system are free s<br>the exact distribution terms for each program are described in th<br>individual files in /usr/share/doc/*/copyright. | oftwai<br>ie |       |   |
| Debian GNU/Linux comes with ABSOLUTELY NO WARRANTY, to the extent<br>permitted by applicable law.<br>Last login: Fri Jan 8 06:43:22 2021 from 192.168.0.44<br>rlwl@raspberrypi:~ 0        |              |       |   |
|                                                                                                    |              |       |   |
|                                                                                                    |              |       |   |

进入 M302 目录

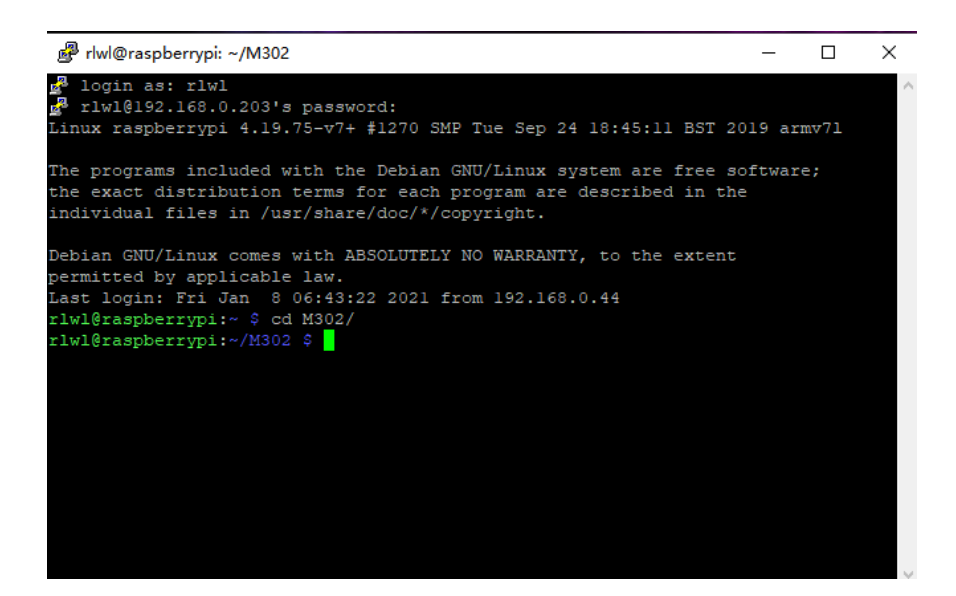

#### 运行程序

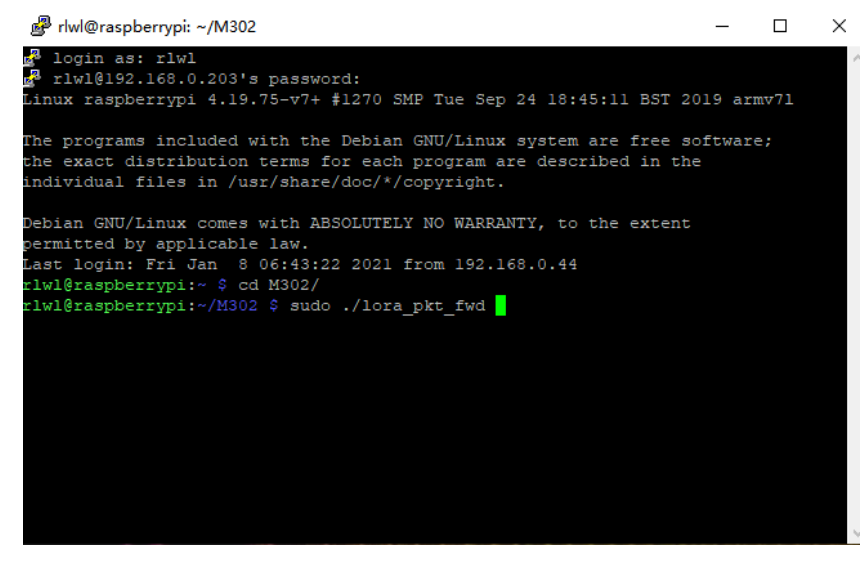

运行成功时会打印如下内容:

| ₽ rlwl@raspberrypi: ~/M302                                                     | $\times$ |
|--------------------------------------------------------------------------------|----------|
| INFO: Reference latitude is configured to 0.000000 deg                         |          |
| INFO: Reference longitude is configured to 0.000000 deg                        |          |
| INFO: Reference altitude is configured to 0 meters                             |          |
| INFO: Beaconing period is configured to 0 seconds                              |          |
| INFO: Beaconing signal will be emitted at 869525000 Hz                         |          |
| INFO: Beaconing datarate is set to SF9                                         |          |
| INFO: Beaconing modulation bandwidth is set to 125000Hz                        |          |
| INFO: Beaconing TX power is set to 14dBm                                       |          |
| INFO: Beaconing information descriptor is set to 0                             |          |
| INFO: global_conf.json does contain a JSON object named debug_conf, parsing de | ebu      |
| g parameters                                                                   |          |
| INFO: got 2 debug reference payload                                            |          |
| INFO: reference payload ID 0 is 0xCAFE1234                                     |          |
| INFO: reference payload ID 1 is 0xCAFE2345                                     |          |
| INFO: setting debug log file name to loragw_hal.log                            |          |
| WARNING: [main] impossible to open /dev/ttyS0 for GPS sync (check permissions) |          |
| CoreCell reset through GPI023                                                  |          |
| CoreCell power enable through GPIO18                                           |          |
| INFO: Configuring SX1250_0 in single input mode                                |          |
| INFO: Configuring SX1250_1 in single input mode                                |          |
| INFO: [main] concentrator started, packet can now be received                  |          |
| INFO: concentrator EUI: 0x0016c001ff10322d                                     |          |
| INFO: [down] PULL_ACK received in 43 ms                                        |          |

此时 M302 即可接收终端数据,接收到数据时如下:

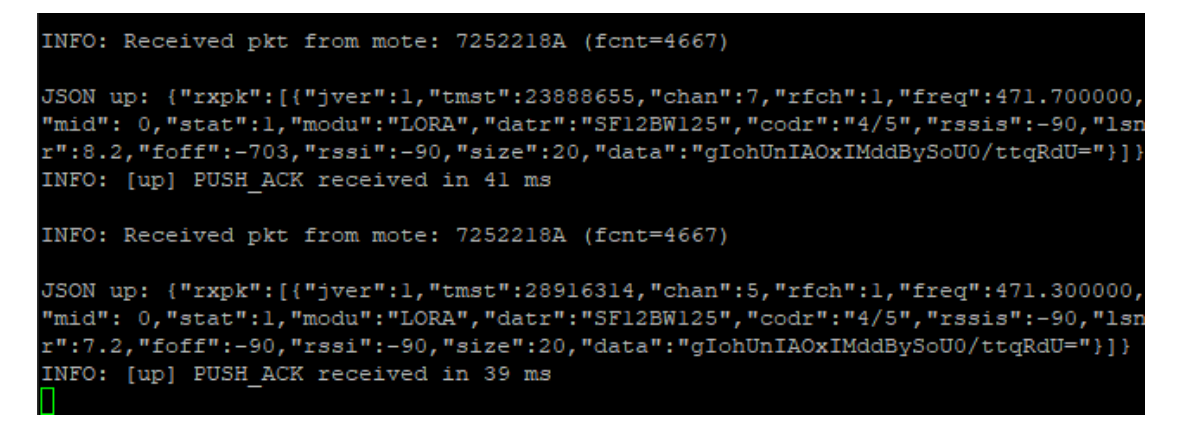

关于如何配置 M302 接收频率等内容请参考 Sx1302LinuxDriver 目录下的

readme.md 。